## What is out of office and how to add it?

help2.fracttal.com/hc/en-us/articles/25145489023373-What-is-out-of-office-and-how-to-add-it

Out of office is a space or block of time when the inhouse personnel will not be available to be assigned to a task. For example, out of office can be implemented to assign leaves of absence, vacations, doctor appointments, etc.

To add an out of office, go to the teams submodule in the profile of the inhouse personnel in question (this user profile should already be associated to a teams schedule).

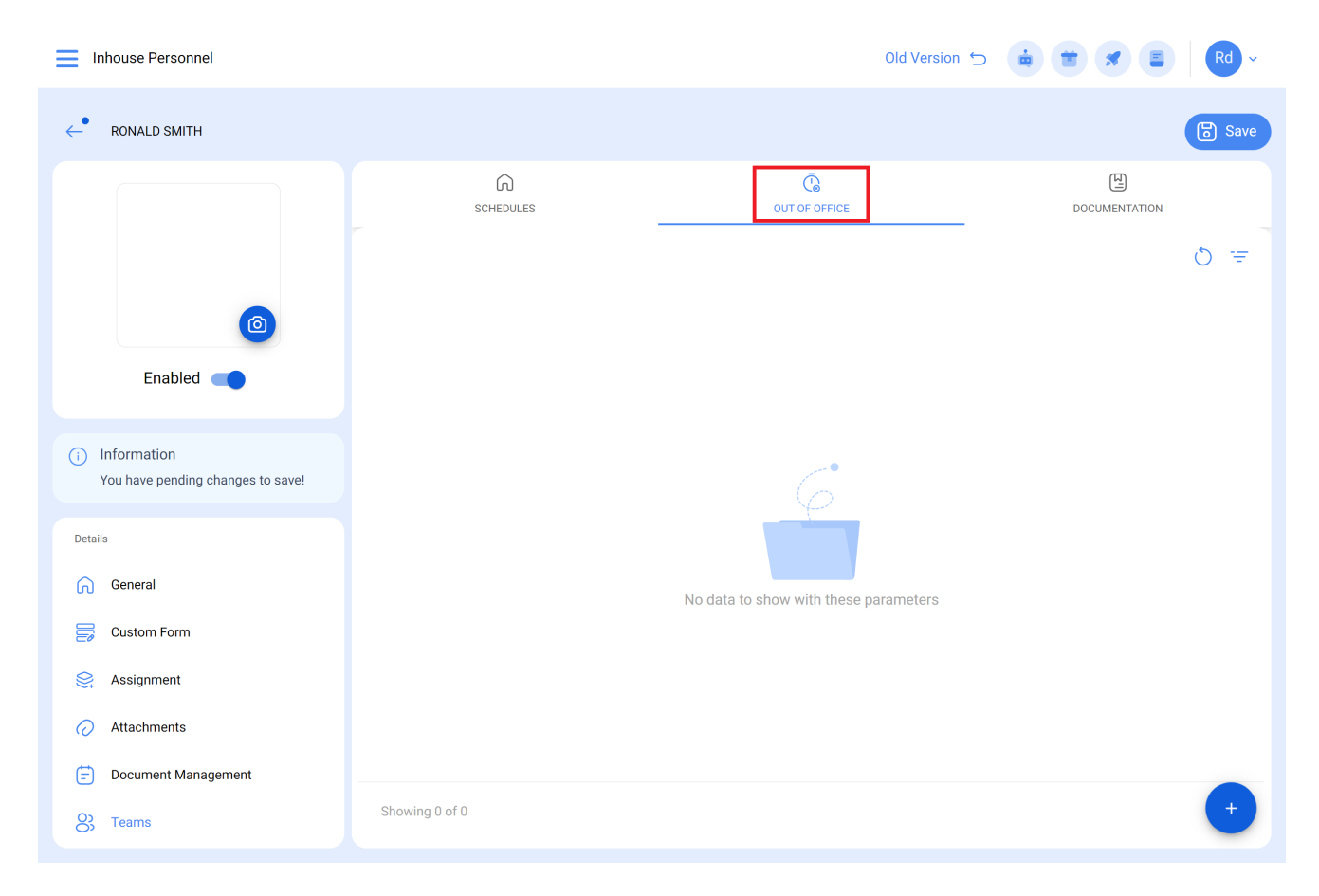

Then click on the add option to open a new window where you can add the description, type and dates associated with the out of office you want to add.

| Inhouse Personnel                                                                                                    |                                                           | ← out of office                                                | 6 |
|----------------------------------------------------------------------------------------------------|-----------------------------------------------------------|----------------------------------------------------------------|---|
| ← RONALD SMITH                                                                                                    |                                                           | Enabled     Description                                        |   |
|                                                                                                    | CHEDULES                                                  | OUT OF OF<br>UIT OF OF<br>UIT OF OF                            |   |
| Enabled                                                                                                    | Enabled     Description       Yes     Medical appointment | Start Date<br>2024-03-22 15:30<br>End Date<br>2024-03-22 16:15 |   |
| Information You have pending changes to save!                                                                                                    |                                                           |                                                                |   |
| Details  General  Custom Form  Assignment  Attachments  Decement Measurement                                                                                                    |                                                           |                                                                |   |
| Contraction of the second second seco | Showing 1 of 1                                            |                                                                |   |

Lastly, click save to establish the out of office for the person in question.

| Inhouse Personnel                             |                |                     | Old Version 4    |                  | Rd ~        |
|-----------------------------------------------|----------------|---------------------|------------------|------------------|-------------|
| $\leftarrow$ ronald smith                     |                |                     |                  |                  | <b>Save</b> |
|                                               | SCHEDU         | LES                 | OUT OF OFFICE    |                  |             |
|                                               | Enabled        | Description         | Start Date       | End Date         | ੴ ≔<br>Type |
| Enabled                                       | O Yes          | Medical appointment | 2024-03-22 15:30 | 2024-03-22 16:15 | Work        |
| Information You have pending changes to save! |                |                     |                  |                  |             |
| Details                                       |                |                     |                  |                  |             |
| General                                       |                |                     |                  |                  |             |
| 😂 Custom Form                                 |                |                     |                  |                  |             |
| Search Assignment                             |                |                     |                  |                  |             |
| Attachments                                   |                |                     |                  |                  |             |
| 🖃 Document Management                         |                |                     |                  |                  |             |
| O3 Teams                                      | Showing 1 of 1 |                     |                  |                  | +           |